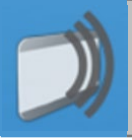

## Identifikation

Startbildschirm um sich mit dem Handy/Schülerausweis zu identifizieren oder anzumelden.

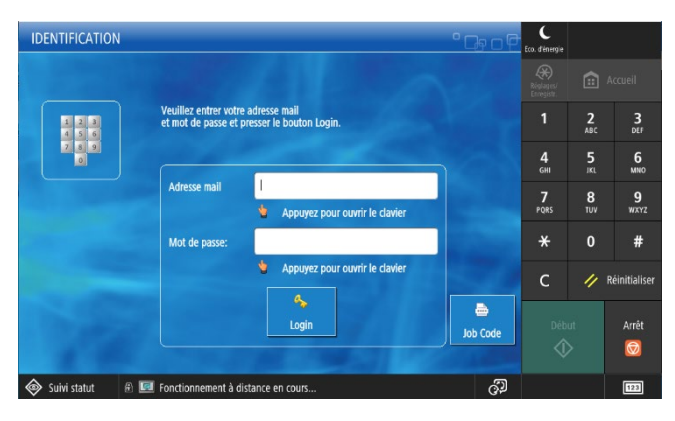

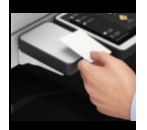

Legen Sie Ihr Handy/Schülerausweis auf das Lesegerät.

Bevor Sie sich das erste Mal identifizieren, müssen Sie ein Dokument drucken, damit Sie

den TIC Code in Ihr Outlook erhalten. Diesen Code werden Sie benötigen um Ihr Handy/Schülerausweis im System anzumelden.

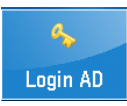

Mit Ihrem Windows-Konto, ohne Karte anmelden.

Wenn Sie das Geräte nicht mehr benutzen, mittels ID oder die «Déconnexion»-Taste abmelden.

> Logout (ID)

Automatisches Abmelden nach 2 Minuten

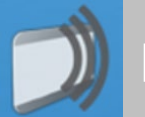

## Mobile Print

Eines oder mehrere PDF an die Adresse print@edufr.ch senden. Sie erhalten eine E-Mail mit dem Job-Code.

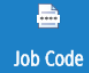

Mittels Job-Code anmelden und ausdrucken

Der Job-Code ist nicht erforderlich, wenn Sie sich bereits authentifiziert haben (Schülerausweis - Handy)

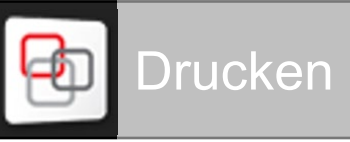

🐵 Secure Print

SECURE OUEU

🔍 XA-GrandjeanB

Hauptmeni

Secure Prin

Scanner

Drucken

Druck.Ausw.

¥

Alles ausw.

×

öschen Ausw

R

Aktualisieren

Secure Print : Alle Ihre Druckaufträge werden in dieser Funktion angezeigt.

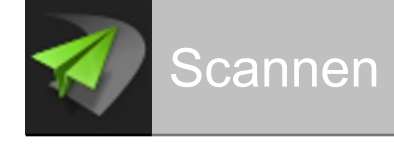

Scan to E-Mail-Funktionen

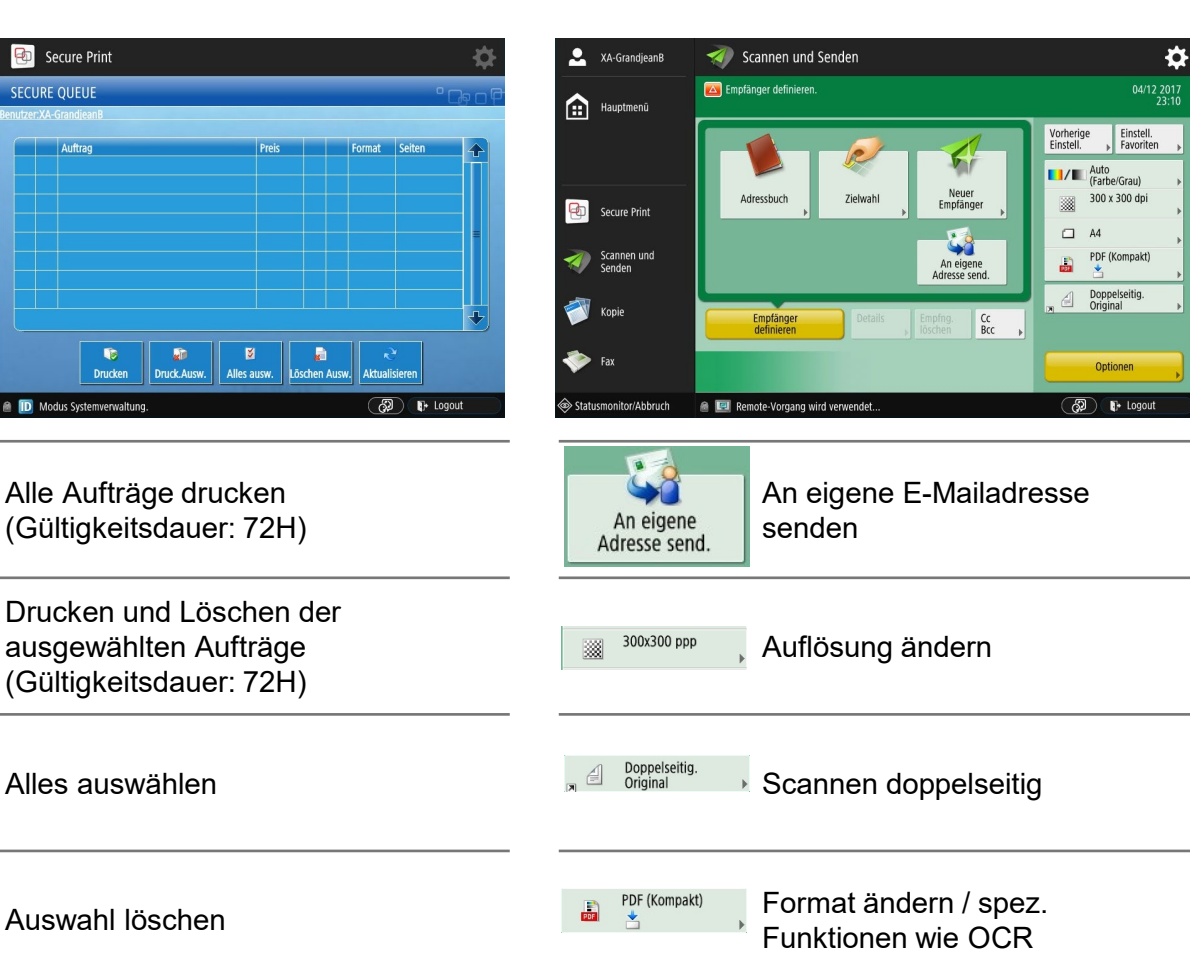

Optionen

Druckauftrag abbrechen und aktuelle anzeigen. Statusmonitor/Abbruch

Liste aktualisieren

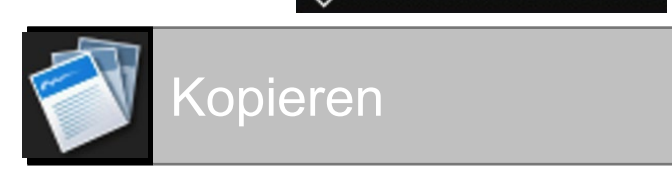

## **Kopiermodus**

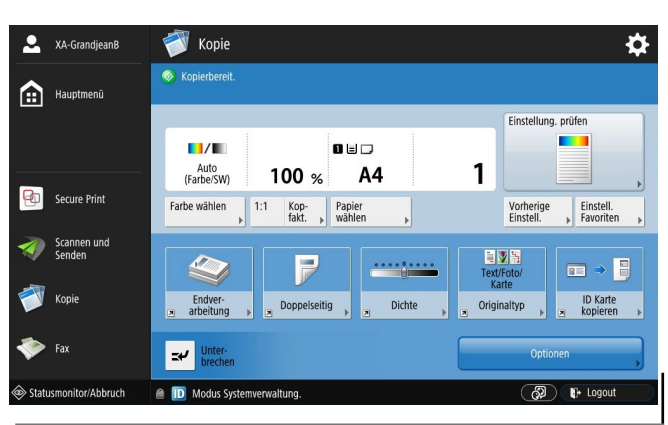

Farbig oder schwarz-weiss

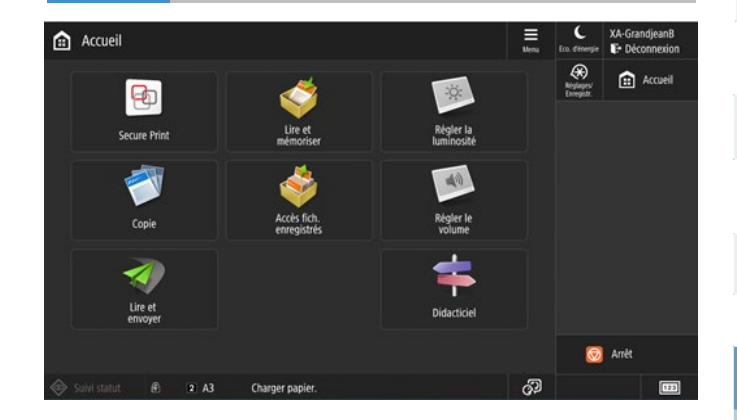

Empfang

kopieren

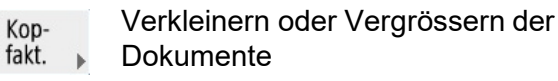

Auf ein spezielles Papier kopieren (gemäss Anleitung)

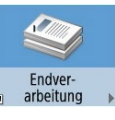

Farbe wählen

1:1

Papier wählen

Auswählen und heften

Optionen 0) • DD Weitere Kopieroptionen Zwischen-blätter Uŋ

## **Technische Probleme**

Weitere Scan-Optionen

Auf dem Gerät wird ein Tonermangel angezeigt => keine Ankündigung, tägliche Kontrolle durch die Schule

Sonstige technische Probleme mit den Druckern = > Kontakt mit Sekretariat aufnehmen

Uniflow-Code (6-stellig) vergessen oder nicht erhalten => sich im Sekretariat der Schule melden